# Handleiding

### **Openen & gebruiken barboek**

1. Open de tablet door op de homeknop te drukken

2. Open de Brandweer Barboek app door op het icoon te klikken.

- 3. Start een nieuw barboek door op de grote blauwe knop te klikken.
- 4. U krijgt nu de gelegenheid om een titel en datum in te vullen, daarna kunt u doorgaan.
- 5. U kunt nu door de letter aan te klikken, de gebruiker vinden en hierbij snacks/drankjes toewijzen.

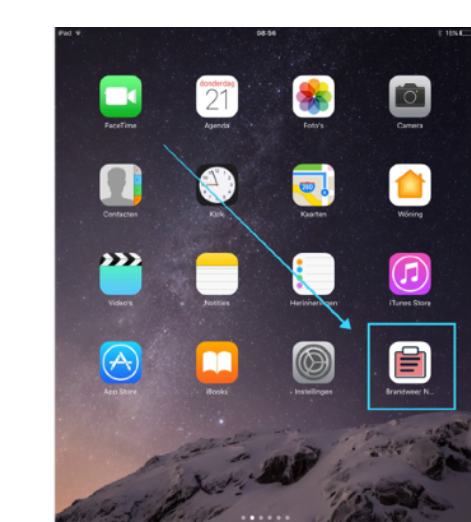

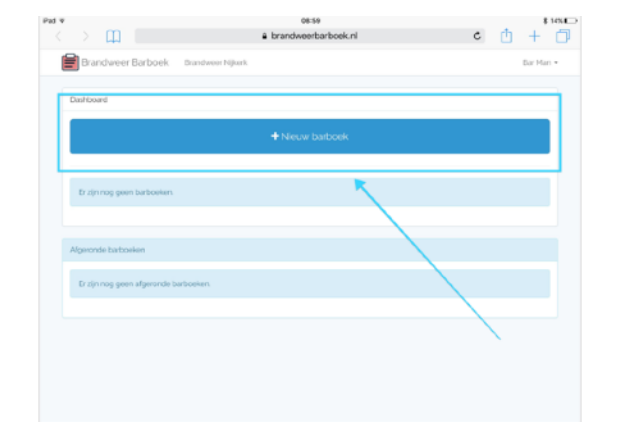

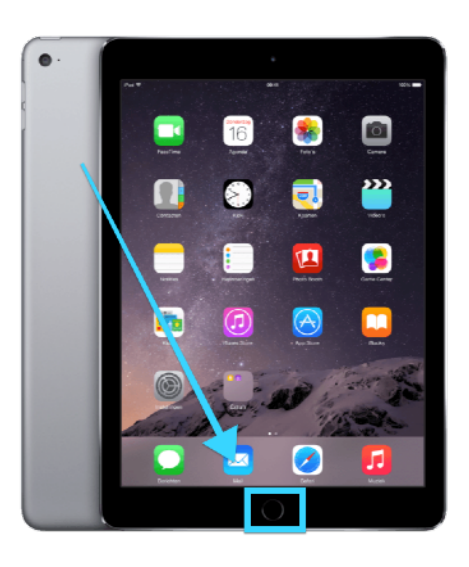

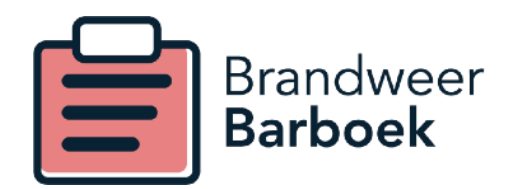

# Handleiding

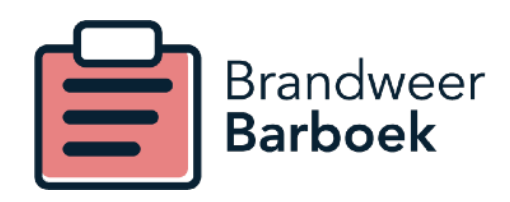

#### Afronden barboek

In het overzicht van de barboeken, vind u een groene knop om het barboek af te ronden. Afhankelijk van de instellingen van uw korps, zullen er betalings e-mails verstuurd worden na afronding.

#### **Consumpties betaald zetten**

Het is mogelijk om de consumpties van gasten betaald te zetten, indien er direct contant afgerekend is. U drukt op de knop "consumpties" in het barboek overzicht, hierin kunt u alle consumpties zien van de gebruikers en van de gast consumpties deze betaald zetten.

| Naam                  | Datum             | Eind             |                                                         |          |
|-----------------------|-------------------|------------------|---------------------------------------------------------|----------|
| Test                  | 21-09-2017        | -                | Beher en Barboek affonden  M Consumpties (?)            |          |
| Afgeronde             | e barboeken       |                  |                                                         |          |
| Er zijn n             | iog geen afgerond | e barbceken.     |                                                         |          |
|                       |                   |                  |                                                         |          |
|                       |                   |                  |                                                         |          |
|                       |                   |                  |                                                         |          |
|                       |                   |                  |                                                         |          |
|                       |                   |                  |                                                         |          |
|                       |                   |                  |                                                         |          |
|                       |                   |                  | 1346                                                    | 521      |
| >                     | φ                 |                  | 13:45 *<br>B brandweerbarboek.nl C Î +                  | 521      |
| )<br>Bran             | 0 dweer Barboe    | 5k Brandweer Nij | 13:45 *<br>a brandweerbarboek.nl C 1 +<br>ijkerk Bar Ma | 521<br>[ |
| )<br>Bran<br>Doshboes | dweer Barboe      | sk Brandweer Nij | 13:45 *<br>a brandweerbarboek.nl C Û +<br>ijkerk Bar Ma | 521<br>[ |

m